# Avast Customer Service Support- Install <u>Avast Antivirus on Windows?</u>

Avast antivirus is one in every of elegant antivirus software to run on the computers. It is a net security family that was developed by Avast software for Microsoft Windows, Mac OS, and Android. Antivirus software is uniquely designed software that is used to search and find the viruses and then kill them, and it also prevents it from viruses. Avast Antivirus may be a requisite tool for computers to guard the pc from the attacks of viruses and to form the pc safe and secure. Avast antivirus free for non-commercial and usage of home. It is free from value for tiny and medium sized businesses.

Avast provides a free from value app for the utilization on android devices. This antivirus software also locates and tracks the lost phones too. However this software package is essential for user to put in and up so far antivirus as a result of if we have a tendency to hook up with the net then your pc is attacked by viruses. Therefore you have to install Avast antivirus to make your computer secure and free from viruses. <u>Avast Customer Service</u> <u>Number</u> provides you the accurate instructions to install Avast Antivirus.

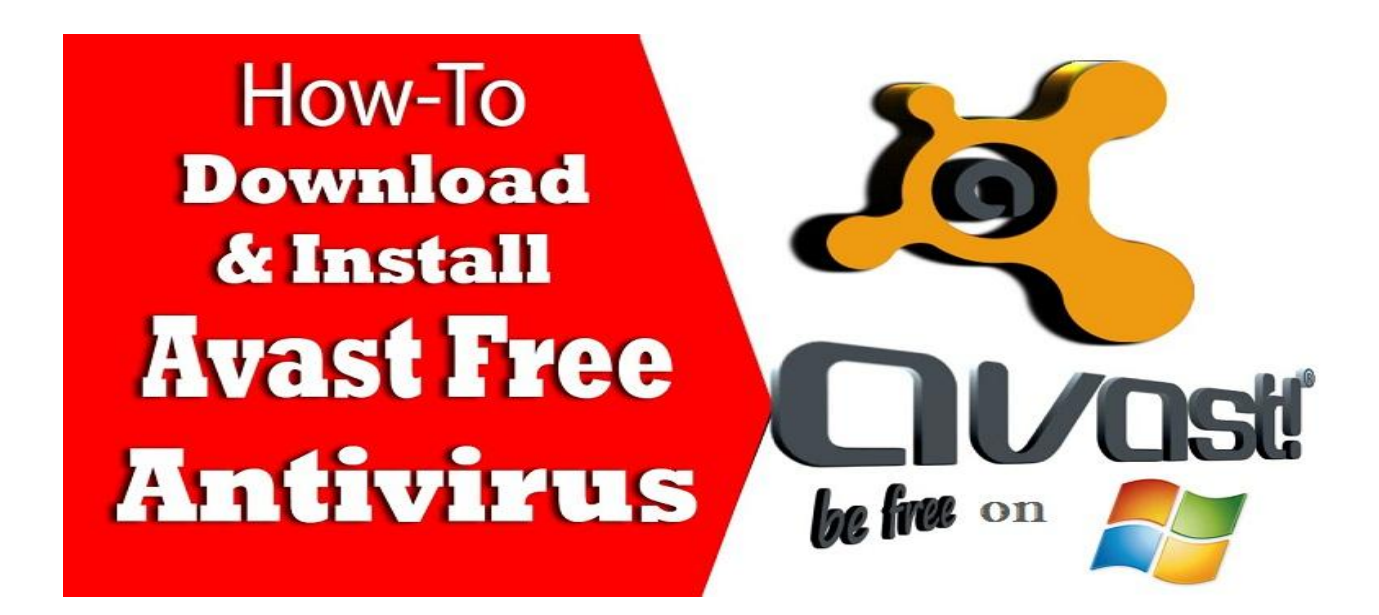

# The following steps can assist you in downloading and installing in Avast Antivirus for Windows.

### 1. Visit the official website of Avast Antivirus <u>www.avast.com</u>.

- > Then download the Avast Antivirus.
- Install the file to your desktop.

### **2**. Open the installer which downloaded.

- > Click on the option of Regular Installation.
- **3.** Browse the privacy policy, and then click on Continue.
- 4. Once the Avast Antivirus is completely installed.

➢ Click on "DONE".

# **5.** At next step you will register the product for a free license.

Click on the "Register" button at the top of the summary screen.

### **6.** On left bottom side of registration window.

> Click on the "Register" button selecting the free option.

**7.** Currently you have got the choice of sign in with Facebook to register, or logging in with email address.

**8.** You will suggest using the First/Last/Email registration.

# 9. You're currently registered.

- > Next, look below the massive button of "Stay with basic protection"
- Click on it.
- **10.** Next, you make sure that you have got the latest up-to-date virus definitions.
  - Proceed to next step.

### 11. On task bar of your computer.

- ➢ Right click on the icon of Avast.
- > Then navigate to "Update"->"Engine and Virus Definitions"

**12.** The definition updates have started. Please look ahead to them to finish.

# Once they're complete, click "OK" and you successfully install the Avast antivirus.

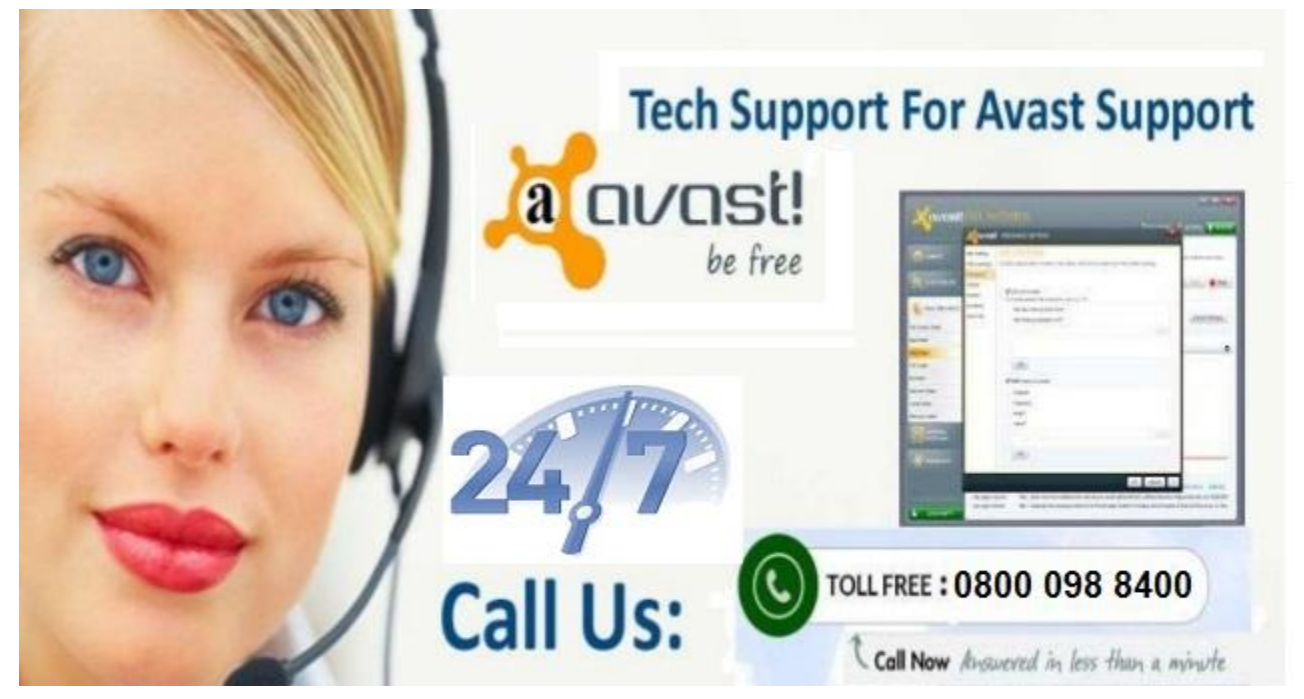

For any information or any tech support, <u>Contact Avast Support Number</u> **0800 098 8400** and they will give you every necessary information to solve your problem 24\*7 hours by Tech Experts team members of third party <u>Support Contact Number</u> help desk.